Thomas P. DiNapoli, State Comptroller

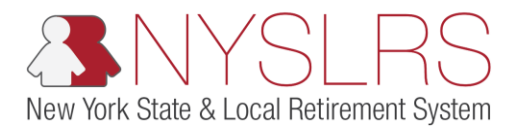

## Submit the Manual Enhanced Report

This job aid shows you (as an Employer Reporting Submitter) how to submit a manual report using the enhanced reporting format in *Retirement Online*.

| Step | Action                                                                                                    |                                |                                                                                                    |                                         |                                                                                                    |                   |                                                                                                    |                                   |                            |                          |                   |                          |                            |                   |                                   |
|------|----------------------------------------------------------------------------------------------------|--------------------------------|----------------------------------------------------------------------------------------------------|-----------------------------------------|----------------------------------------------------------------------------------------------------|-------------------|----------------------------------------------------------------------------------------------------|-----------------------------------|----------------------------|--------------------------|-------------------|--------------------------|----------------------------|-------------------|-----------------------------------|
| 1.   | From the <i>Report Details</i><br>page, click on the <b>Report</b><br><b>Summary</b> Tab.<br>Report Summary | <<br>B                         | The second second se | /r5w10.osc. <b>s</b>                    | tate.ny.us:8 A                                                                                                    | Dnline            |                                                                                                    | e Subm ×                          |                            |                          |                   |                          |                            | Thomas            | P. DiNapoli<br>Comptroller        |
|      |                                                                                                    | Report S<br>Location<br>Report | SLRS Websit                                                                                                    | e Acco<br>t Details Er<br>401478<br>SSN | unt Homep<br>rors and Warning<br>VILLAGE OF CA                                                                                                    | age<br>IS<br>NDOR | Report Da<br>Report Sta<br>Last Nam                                                                                                    | te 08/30/2<br>atus Initiatec<br>e | 1018 Reg<br>d Reg<br>Statu | port Format<br>port Type | Enhanc<br>Regular | ed Add                   | He<br>Transaction<br>Clear | Ip Con            | tact Us                           |
|      |                                                                                                    | Report Details                 |                                                                                                    |                                         |                                                                                                    |                   |                                                                                                    |                                   |                            | F                        | Personalize   Fi  |                          |                            |                   |                                   |
|      |                                                                                                    |                                | NYSLRS ID                                                                                                    | Empl Rod                                | Social Security<br>Number                                                                                                    | First Name        | Last Name                                                                                                    | Status                            | Days                       | Hours I                  | Earnings          | Pre Tax<br>Contributions | Post Tax<br>Contributions  | Loan<br>Payments  | Pre Tax Service<br>Credit Payment |
|      |                                                                                                    |                                | R10000580                                                                                                    | 0                                       | <b>SHEEKING</b>                                                                                                    | Bob               | 1948                                                                                                    | Validated                         | 20.00                      | 160.00                   | \$2,400.00        | \$0.0                    | .0 \$0.01                  | J \$0.00          | ) s                               |
|      |                                                                                                    |                                | R10015345                                                                                                    | 0                                       | 100000-0000                                                                                                    | Sam               | 1000                                                                                                    | Validated                         | 20.00                      | 160.00                   | \$5,061.85        | \$0.0                    | 0 \$0.00                   | \$0.00            | ) \$                              |
|      |                                                                                                    |                                | R10015632                                                                                                    | 1                                       | and the second second s | Calvin            |                                                                                                    | Validated                         | 20.00                      | 163.00                   | \$2,632.00        | \$0.0                    | 0 \$0.00                   | 3 \$0.00          | ) \$                              |
|      |                                                                                                    |                                | R10199443                                                                                                    | 50                                      | Contractor of the                                                                                                    | Aubrey            | Construction of the local division of the local division of the lo | Validated                         | 20.00                      | 160.00                   | \$4,254.40        | \$127.6                  | 3 \$0.00                   | 0 \$0.00          |                                   |
|      |                                                                                                    |                                | R10667920                                                                                                    | 1                                       | and the second                                                                                                    | Nme_person        |                                                                                                    |                                   | 0.00                       | 0.00                     | \$0.00            | \$0.0                    | 0 \$0.0                    | 0 \$0.00          | o s                               |
|      |                                                                                                    |                                | R10807687                                                                                                    | 4                                       |                                                                                                    | Nme_person        | 100001110000                                                                                                    |                                   | 0.00                       | 0.00                     | \$0.00            | \$0.0                    | 0 \$0.0                    | 0 \$0.00          | o s                               |
|      |                                                                                                    |                                | R11150631                                                                                                    | 1                                       |                                                                                                    | Nme_person        |                                                                                                    |                                   | 0.00                       | 0.00                     | \$0.00            | \$0.0                    | 0 \$0.00                   | 0 \$0.00          | ) s                               |
|      |                                                                                                    |                                | R11456073                                                                                                    | 6                                       |                                                                                                    | Nme_person        | 100000000000000000000000000000000000000                                                                                                    |                                   | 0.00                       | 0.00                     | \$0.00            | \$0.0                    | 0 \$0.00                   | 0 \$0.00          | ) s                               |
|      |                                                                                                    |                                | R12782562                                                                                                    | 0                                       | (The second second second second second second second second second second second second second second second s                                                                                                    | Steve             | (acase)                                                                                                    |                                   | 0.00                       | 0.00                     | \$0.00            | \$0.0                    | 0 \$0.00                   | 0 \$0. <b>0</b> 0 | ) s                               |
|      |                                                                                                    |                                | Select A                                                                                                    | I                                       | D                                                                                                    | eselect All       | Delete Se                                                                                                    | elected                           |                            |                          |                   |                          |                            |                   |                                   |
|      |                                                                                                    | <                              |                                                                                                    |                                         |                                                                                                    |                   |                                                                                                    |                                   |                            |                          |                   |                          |                            |                   | >                                 |
|      |                                                                                                    | <                              | Select Al                                                                                                    | I                                       | D                                                                                                    | eselect All       | Delete Se                                                                                                    | elected                           |                            |                          |                   |                          |                            |                   |                                   |

| Step | Action                                                                                            |                                                                                                    |                                                           |
|------|---------------------------------------------------------------------------------------------------|----------------------------------------------------------------------------------------------------|-----------------------------------------------------------|
| 2.   | The <i>Report Summary</i> page<br>will appear. <b>Scroll down</b> to<br>the submission agreement. | Image: State and State and State an | Thomas P. DiNapoli<br>State Comptroller<br>elp Contact Us |
|      |                                                                                                   | Report Summary       Report Details       Errors and Warnings         Location       40147       VILLAGE OF CANDOR       Report Date       00/00/2018       Report Format       Enhanced       Return to Datableard         Report ID       201601401473       Report Status       initiated       Report Type       Regular    Provide 10 2016014078          Report Summary       Total Payments       \$127.03       "Ores not include error transactions"         Total Per Tax Contributions Reported       \$127.03       "Ores not include error transactions"       \$10.00         Total Per Tax Contributions Reported       \$127.03       "Cross not include error transactions"       \$10.00         Pro Tax Service Credit Payments       \$0.00       Record Count       10       10         Pro Tax Service Credit Payments       \$0.00       Record Count       10       10         Pro Tax Service Credit Payments       \$0.00       Find View All (2)       1 of 1       1         Mesage       Type       Count       1       1       1       1         Integrite Employment Instance.       Error       1       1       1       1       1       1       1       1       1       1       1       1       1       1       1 <t< th=""><th></th></t<>                                                                                                    |                                                           |

| Step | Action                                                                                                    |                                                                                                    |            |
|------|----------------------------------------------------------------------------------------------------|----------------------------------------------------------------------------------------------------|------------|
| 3    | Review the submission<br>agreement, check the box<br>next to 'I agree to the<br>submission of this<br>Employer<br>Report' checkbox. | Account Homepage                                                                                                    | Contact Us |
|      | <b>Note:</b> You must check the<br>"I agree" box before you<br>can click the <b>Submit</b><br>button.                               | Report Summary     Total Days Reported     100.00     Total Payments     \$127.03       Total Earnings Reported     \$18,048.25     "Does not include error transactions       Total Pre Tax Contributions Reported     \$127.03       Total Post Tax Contributions Reported     \$0.00       Total Loan Payments Reported     \$0.00       Pre Tax Service Credit Payments     \$0.00       Post Tax Service Credit Payments     \$0.00                                                                                                    | î          |
|      |                                                                                                    | Find View All 2 1 of 1         Message       Type       Count         Ineligible Employment Instance.       Error       1         Isgree to the submission of this Employer Report and certify that the information contained in the electronically       transmitted data is the true and correct statement pertaining to all employees who are lawfully members of the Reimennt System. If writer certify that each person actually worked the number of days reported, which number was computed as is prescribed by port 316 of Title 2 of the New York State Codes, Rules and Regulations.         3       I agree to the submission of this Employer Report.         Submit       Delete | ×          |

| Step | Action                          |                                                                                                    |                                                                                                    |                                                                                                    |                          |                                                            |
|------|---------------------------------|----------------------------------------------------------------------------------------------------|----------------------------------------------------------------------------------------------------|----------------------------------------------------------------------------------------------------|--------------------------|------------------------------------------------------------|
| 4.   | Click the <b>Submit</b> button. | Account Homepage                                                                                                    | Employer Report                                                                                                    | Pre Subm ×                                                                                                    |                          | Thomas P. DiNapoli<br>State Comptroller<br>Help Contact Us |
|      |                                 | Report Summary           Total Days Reported           Total Earnings Reported           Total Pre Tax Contributions Reported           Total Loan Payments Reported           Total Loan Payments Reported           Pre Tax Service Credit Payments           Post Tax Service Credit Payments                                                                                         | 100.00<br>\$18,048.25<br>\$127.63<br>\$0.00<br>\$0.00<br>\$0.00<br>\$0.00<br>\$0.00                                                                                           | Total Payments<br>"Does not include error transactions<br>Error Transactions Total<br>Record Count<br>Comments     | \$127.63<br>\$0.00<br>12 |                                                            |
|      |                                 | Errors and Warnings Count<br>Message<br>Ineligible Employment Instance.<br>I agree to the submission of this Employer Report and cer<br>transmitted data is the true and correct statement pertain<br>System. I further certify that each person actually worked<br>presoribed by part 315 of Title 2 of the New York State Co<br>I agree to the submission of this Employer<br>4 Submit | tify that the information contained in<br>ng to all employees who are lawfull<br>the number of days reported, which<br>des, Rules and Regulations.<br>Noyer Report.<br>Delete | Find View All (3)<br>Type<br>Error<br>the electronically<br>members of the Retirement<br>number was computed as is | 1 of 1<br>Count<br>1     | ~                                                          |

| Step | Action                                                                                                    |                                                                                                    |
|------|----------------------------------------------------------------------------------------------------|----------------------------------------------------------------------------------------------------|
| 5.   | A 'Message' pop-up will<br>appear to let you know<br>that your report has been<br>submitted for posting.<br>Click the <b>OK</b> button. | Attps://f5w10.osc.state.ny.us& P * @ C                                                                                                    |
|      | OK                                                                                                    | NYSERS Website       Account Homepage       Help       ContactUs         *Leastion: 40147       RullLAGE OF CANDOR       Ge       Oracle Manual Report       File Upload       Sacrib by Employee         Message       Message       Message       Message       Message       Message         Vour file has been aubmitted for posting (2001, 139)       Find   View All   D   Pind   View All   D   Pind   View |

| Step | Action                                                                                                    |                                                                                                    |  |  |  |  |  |  |  |
|------|----------------------------------------------------------------------------------------------------|----------------------------------------------------------------------------------------------------|--|--|--|--|--|--|--|
| 6.   | The Employer Reporting<br>Dashboard page appears.<br>You will see the report<br>listed with a status of<br>"Submitted." | Inttps://f5w10.osc.state.ny.us8 P · C Employer Reporting Dashb ×          Retirement Online         NYSLRS         Thomas P. DiNapoli         State Comptroller         NYSLRS Website Account Homepage                                                                                                    |  |  |  |  |  |  |  |
|      | Click the <b>Refresh</b> button to<br>view the most recent<br>status of your report.<br>Refresh                         | PLocation: #0147 × Q VILLAGE OF CANDOR       Go       Create Manual Report       File Upload       Search by Employee         Improper Withholdings       Member Contribution Rates       Loan/SCP Deduction Notification         Report S       Find   View All   (2)   Report Status       Report Type       Days       Earnings       Pre Tax Contributions       Loan Payments       Pre Tax Service       Credit Payments         1 06/30/2018       201901401477       Initiated       Legacy       Regular       0.00       \$0.00       5127.03       Image: Contribution Service       Image: Contribution Service         3 06/30/2018       201901401476       Initiated       Legacy       Regular       0.00       \$0.00       Image: Contribution Service       Image: Contribution Service         4 06/30/2018       201901401476       Initiated       Legacy       Regular       0.00       \$0.00       Image: Contribution Service       Image: Contribution Service         5 06/30/2018       201901401476       Initiated       Legacy       Regular       0.00       \$0.00       Image: Contribution Service       Image: Contribution Service         1 06/30/2018       201901401475       Initiated       Legacy       Regular       0.00       \$0.00       Image: Contribution Service       Image: Contribution Service         1 06/ |  |  |  |  |  |  |  |
|      |                                                                                                    | Submission Status Details(File Upload/Pre Submission)          Personalize   Find   View Al   2   R First () 1-5 of 44 ()         Process Instance       Report Date       Report Type       DateTime Stamp       Run Status       Submission Page         1       25718       09/30/2018       Enhanced       Regular       01/20/10 2:57PM       Processing       Pre Submission Page         2       230903       03/31/2018       Legacy       Regular       04/05/18 2:20PM       Success       From Pre Submission Page                                                                                                    |  |  |  |  |  |  |  |

| Step | Action                                                                                                    |                                                                                                    |                                                                                                    |  |  |  |  |  |
|------|----------------------------------------------------------------------------------------------------|----------------------------------------------------------------------------------------------------|----------------------------------------------------------------------------------------------------|--|--|--|--|--|
| 7.   | The <b>Report Status</b> will<br>change to "Posted" once it<br>has been posted to<br><i>Retirement Online</i> . | Image: Second Second |                                                                                                    |  |  |  |  |  |
|      | You have successfully<br>submitted a manual<br>enhanced report.                                                 | NYSLRS Website Account Homepage<br>*Location: 40147 Q. VILLAGE OF CANDOR                                                                                                    | Go Create Manual Report File Upload Search by Employee<br>Improver Withholdings<br>Member Contribution Rates<br>Loan/SCP Deduction Notificator                                                                                                    |  |  |  |  |  |
|      |                                                                                                    | Reports                                                                                                    | Find   View All   (2)   🔜 First 🤅                                                                                                    |  |  |  |  |  |
|      |                                                                                                    | Report Date Report ID Report Status Report Format Report Type Days Ea                                                                                                    | arnings Pre Tax Contributions Post Tax<br>Contributions Loan Payments Pre Tax Service Post Tax Service<br>Credit Payments Credit Payments                                                                                                    |  |  |  |  |  |
|      |                                                                                                    | 1         00/30/2018         201901401473         POSted         Enhanced         Regular         100.00           2         00/30/2018         201901401477         Initiated         7         Regular         0.00           3         06/30/2018         201901401477         Initiated         1         1         0.00           4         06/30/2018         201901401476         Initiated         Legacy         Regular         0.00           6         06/30/2018         201901401476         Initiated         Legacy         Regular         0.00           Submission Status Details(File Upload/Pre Submission)                                                                                                    | \$18,048.25     \$127.03     Image: Constraint of the second of the second of the |  |  |  |  |  |